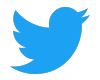

## Visão geral do portal do fornecedor do Twitter

Twitter Supplier Portal Overview

#### O Portal do Fornecedor do Twitter permite que você:

Twitter's Supplier Portal allows you to:

• Gerencie alterações nas informações da sua conta (como dados bancários, endereço, informações de contato)

Manage changes to your account information (such as bank details, address, contact information)

- Verifique todas as ordens de compra (PO) abertas e fechadas emitidas pelo Twitter View all open and closed Purchase Orders (POs) issued by Twitter
- Crie e envie faturas para o Twitter diretamente não é necessário enviar e-mails Create and submit Invoices for Twitter directly - no emails required
- Revisar datas de pagamento futuras e atrasadas Review upcoming and past payment dates
- Faça perguntas sobre pedidos de compra, faturas e pagamentos Ask questions about POs, invoices and payments

Este guia fornece uma visão geral de como usar esses recursos no Portal do Fornecedor. This guide provides an overview of how to use these features within Supplier Portal.

| Tela inicial Home Screen                                              | 2  |
|-----------------------------------------------------------------------|----|
| Ordens de compra Purchase Orders                                      | 2  |
| Exibindo detalhes do pedido Viewing PO Details                        | 3  |
| Criar uma fatura Create an Invoice                                    | 5  |
| Faturas Invoices                                                      | 6  |
| Visualizar detalhes da fatura Viewing invoice details                 | 7  |
| Pagamentos Payments                                                   | 8  |
| Casos Cases                                                           | 9  |
| Pedido de mudança Change Request                                      | 10 |
| Informação da companhia Company Info                                  | 11 |
| Editando informações da empresa Editing Company Information           | 11 |
| Adicionando e editando novos locais Adding and Editing new Locations  | 12 |
| Adicionando e editando novos contatos Adding and Editing New Contacts | 13 |
| Adicionando e Editando Bancos Adding and Editing Banks                | 15 |
| Adicionando Anexos Adding Attachments                                 | 16 |
| Documentos Documents                                                  | 17 |
| Personalizando vistas Customizing Views                               | 18 |
| Customizando a visão de pedidos Customizing the Purchase Orders View  | 18 |
| Salvando uma pesquisa saving a search                                 | 19 |

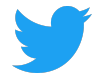

## **Tela inicial**

Home Screen

Depois de efetuar login no Supplier Connect, a tela inicial será padronizada para a guia Pedidos de compra.

After logging into Supplier Connect, the home screen will default to the Purchase Orders tab.

A partir da tela inicial, você pode analisar as Perguntas frequentes (Perguntas frequentes) para obter informações adicionais, fazer uma pergunta por meio de perguntas e respostas e trocar de idioma. From the home screen, you can review the FAQs (Frequently Asked Questions) for additional information, ask us a question via Q&A, and switch languages.

| Open Purchase Orders 59   | PURCHASE ORDERS           | INVOICES    | PAYMENTS      | CASES    | CHANGE REQUESTS | COMPANY INFO | DOCUMENTS             |                | @ Q&A                                                                                                    |
|---------------------------|---------------------------|-------------|---------------|----------|-----------------|--------------|-----------------------|----------------|----------------------------------------------------------------------------------------------------|
| Recent Payments 449       | Q Saved Searches 🗢        | Search Purc | hase Orders   |          |                 |              |                       | C              |                                                                                                    |
|                           | PO#                       | Status      | Approved Date | Currency | Amount          | Rem. Amount  | Contact               | Operating Unit |                                                                                                    |
| Invoices Pending Review 1 | 12345678/0<br>Standard PO | Open        | 10/09/2018    | USD      | 21,640.00       | 21,640.00    | Larrybird@twitter.com | Twitter, Inc.  | 223                                                                                                    |
|                           | 12345678/0<br>Standard PO | • Open      | 10/05/2018    | USD      |                 |              | Larrybird@twitter.com | Twitter, Inc.  | No comments yet!                                                                                                    |
|                           |                           |             |               |          |                 |              |                       |                |                                                                                                    |
|                           |                           |             |               |          |                 |              |                       |                | Comment here                                                                                                    |
|                           |                           |             |               |          |                 |              |                       |                | PAQs                                                                                                    |
|                           |                           |             |               |          |                 |              |                       |                | How can I update my company's<br>account info?                                                                          |
|                           |                           |             |               |          |                 |              |                       |                | Click on "COMPANY INFO" on the<br>top row. You can update any part of<br>your company's record in the sub-<br>sections: |
|                           |                           |             |               |          |                 |              |                       |                | Company Information (Company<br>Name / Tax ID)                                                                          |
|                           |                           |             |               |          |                 |              |                       |                | Location Information (Corporate<br>Address/ Remittance address)                                                         |
|                           |                           |             |               |          |                 |              |                       |                | Contact Information (Update/ add email)                                                                                 |
| 1                         |                           |             |               |          |                 |              |                       |                | Back Information                                                                                                    |

### Ordens de compra

Purchase Orders

A guia Pedidos de Compras (POs) mostra todos os pedidos emitidos para uma empresa e permite que você crie uma fatura.

The Purchase Orders (POs) tab shows all POs issued to a company and allows you to create an Invoice.

Ambas as POs abertas e fechadas serão listadas. Para ver um pedido específico, clique no PO. Both open and closed POs will be listed. To view a specific PO, click on the **PO#**.

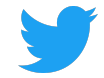

| PURCHASE ORDERS                               | INVOICES    | PAYMENTS      | CASES    | CHANGE REQUESTS | COMPANY INFO | DOCUMENTS             |                |
|-----------------------------------------------|-------------|---------------|----------|-----------------|--------------|-----------------------|----------------|
| Q Saved Searches ♥                            | Search Purc | hase Orders   |          |                 |              |                       | C              |
| PO#                                           | Status      | Approved Date | Currency | Amount          | Rem. Amount  | Contact               | Operating Unit |
| <sup>*</sup> <b>12345678/0</b><br>Standard PO | Open        | 10/09/2018    | USD      | 21,640.00       | 21,640.00    | Larrybird@twitter.com | Twitter, Inc.  |

#### Exibindo detalhes do pedido

Viewing PO Details

A tela do pedido mostra todas as informações relacionadas a um determinado pedido em três seções: Detalhes do pedido, Anexos e Faturas relacionadas, Faturas não aprovadas e Casos relacionados. The PO screen shows all information related to a given PO in three sections: PO Details, Attachments, and Related Invoices, Unapproved Invoices and Related Cases.

#### Detalhes do pedido:

PO Details:

- Detalhes da entidade de cobrança do Twitter Twitter bill-to entity details
- Status do pedido (aberto, fechado) PO status (open, closed) Status do pedido (aberto, fechado)
- Informações do item de linha sobre o pedido (descrição, quantidade, quantidade, moeda) Line item information about the order (description, quantity, amount, currency)
- Para pedidos de compra abertos, os valores em aberto permanecem no pedido For open POs, open amounts remaining on the order

# Faça o download de uma cópia em PDF do formulário da PO na seção Anexos clicando no nome do arquivo.

Download a PDF copy of the PO from the Attachments section by clicking on the file name.

| PO List > 12345678/0           |                                                                           |                                            |          |                 | E                     | E Create Case              | Create Invoice |
|--------------------------------|---------------------------------------------------------------------------|--------------------------------------------|----------|-----------------|-----------------------|----------------------------|----------------|
| Twitter<br>Larry Bird          | Bill To S<br>1355 Market Street, Suite 7<br>900 N<br>San Francisco, CA US | Ship To<br>TWITTER, INC<br>NEW YORK, NY US |          | Status<br>PO Da | oper<br>Oper<br>12345 | 1<br>678/0                 |                |
| Item Description               |                                                                           |                                            | Quantity | Unit            | Curr                  | Amount                     | Remainin       |
| Larry Bird Jump Festival       |                                                                           |                                            | 21,640   | 1               | USD                   | 21,640                     | 21,640         |
|                                |                                                                           |                                            |          |                 |                       |                            |                |
| <b>SUB TOTAL</b><br>USD 21,640 |                                                                           | TAX<br>USD 0                               |          |                 |                       | <b>TOTAL</b><br>USD 21,640 |                |

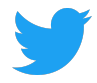

Para um determinado PO, role para baixo para revisar Faturas relacionadas, Faturas não aprovadas e Casos relacionados (seção abaixo de Anexos de PO):

For a given PO, scroll down to review Related Invoices, Unapproved Invoices and Related Cases (section below PO Attachments):

- Faturas relacionadas mostra todas as faturas processadas com êxito contra o pedido Related Invoices shows all invoices successfully processed against the PO
- As faturas não aprovadas mostram faturas recebidas, mas ainda não aprovadas ou processadas para pagamento em relação ao pedido Unapproved Invoices shows invoices received but not yet approved or processed for payment against the PO
- Casos relacionados mostra quaisquer questões levantadas sobre o pedido de compra através da ferramenta Q & A

Related Cases shows any questions raised about the PO via the Q&A tool

| Related Invoices | Unapproved Ir  | nvoices Related | Cases      |            |          |                |             |
|------------------|----------------|-----------------|------------|------------|----------|----------------|-------------|
| Invoice#         | Payment Status | Invoice Date    | Due Date   | Paid Date  | Currency | Invoice Amount | Paid Amount |
| 12345            | Fully Paid     | 05/04/2018      | 06/18/2018 | 06/14/2018 | USD      | 12,017.59      | 12,017.59   |

Criar uma fatura

Crie uma fatura para o Twitter para um pedido de compra aberto na tela de detalhes clicando em Criar fatura. A fatura será pré-preenchida com os detalhes do pedido. Um número de fatura é obrigatório. A data da fatura pode ser atualizada para refletir a nova fatura, clicando em Data da fatura. As linhas podem ser removidas clicando no X vermelho. Um Anexo é obrigatório e deve corresponder às informações fornecidas.

Create an Invoice for Twitter for an Open PO from the details screen by clicking **Create Invoice**. The Invoice will be pre-populated with the PO details. An Invoice Number is required. Invoice date can be updated to reflect new invoice by clicking **Invoice Date**. Lines can be removed by clicking the red X. An Attachment is required and must match the information provided.

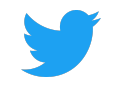

| PURCHASI                   | ORDERS INVOICES PAYMENTS                  | CASES CHANGE REQUESTS        | COMPAN     | IY INFO  | DOCUMENTS                                |            |                            |        |
|----------------------------|-------------------------------------------|------------------------------|------------|----------|------------------------------------------|------------|----------------------------|--------|
| PO List > 123              | A45678/0 Create Invoice                   |                              |            |          |                                          |            |                            |        |
| U LIST I III               | r create monte                            |                              |            |          |                                          | Save       | e 🛞 Discard 🔽              | Submit |
| PO#:123456<br>Freight Tern | 78/0<br>ns:                               | Larry Bird LLC<br>Larry Bird |            |          | Bill To<br>1355 Market Street, Suite 900 |            | Invoice#                   | •      |
| Payment Te<br>Due Date: 0  | rm: 45 NET<br>5/02/2019                   | San Francisco, CA 94103      |            |          | San Francisco, CA US                     |            | Invoice Date<br>03/18/2019 |        |
|                            |                                           |                              |            |          |                                          |            | O Add                      | Line   |
| PO Line#                   | Item Description                          | Quantity                     | Unit Price | Currency |                                          |            |                            |        |
| 1                          | Larry Bird Jump Festival                  | 21,640                       | 1          | USD      | 0                                        |            |                            |        |
|                            | VAT/GST                                   | 1                            | 0          | USD      | 0                                        |            |                            |        |
|                            | Shipping                                  | 1                            | 0          | USD      | 0                                        |            |                            |        |
|                            |                                           |                              |            |          |                                          |            |                            |        |
|                            | SUB TOTAL                                 |                              | OTHER      |          |                                          | TOTAL      |                            |        |
|                            | USD 21,640                                |                              | USD 0      |          |                                          | USD 21,640 |                            |        |
| Attachmer                  | ats (Invoice and any supporting documents | a                            |            |          |                                          |            | New Attachr                | ment   |
|                            | is involce and any supporting documents   |                              |            |          |                                          |            | - 1007744404               |        |
|                            | nt Name                                   |                              | ÷ Ur       |          |                                          |            | ÷                          |        |
|                            |                                           |                              |            |          |                                          |            |                            |        |
|                            |                                           |                              |            |          |                                          |            |                            |        |

Linhas de PO adicionais podem ser adicionadas clicando em Adicionar Linha. Itens de linha adicionais podem ser adicionados, mas somente após a atualização da quantidade de linhas original. Os itens das linhas de fatura devem corresponder aos itens de linha do pedido para que nenhum item novo possa ser adicionado.

Additional PO lines can be added by clicking Add Line. Additional line items can be added but only after the original line quantity is updated. Invoice lines items must match PO line items so no new items can be added.

| PO Line# | Item Description         |        |            | Quantity | Unit Price | Currency |
|----------|--------------------------|--------|------------|----------|------------|----------|
| 1        | Larry Bird Jump Festival |        | 640        | 1        | USD        |          |
|          | VAT/GST                  | 1      | 0          | USD      |            |          |
|          | Shipping                 | 1      | 0          | USD      |            |          |
| 1        | Larry Bird Jump Festival | 21,640 | 1          | USD      |            |          |
|          |                          |        |            |          |            |          |
|          | SUB TOTAL                | OTHER  |            | TOTAL    |            |          |
|          | USD 22,280               | USD 0  | USD 22,280 |          |            |          |

Clique em Salvar para retornar a essa fatura posteriormente. Clique em Enviar para enviar essa fatura para o Twitter. Clique em Descartar e excluir esta fatura

Click on Save to return to this Invoice later. Click on Submit to send this Invoice to Twitter. Click on Discard delete this Invoice

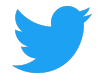

## **Faturas**

Invoices

A guia Faturas mostra todas as faturas recebidas pelo Twitter. As faturas em status pendente aparecerão no topo, seguidas por faturas pagas. Cada fatura listada mostrará:

The Invoices tab shows all invoices received by Twitter. Invoices in pending status will appear at the top, followed by paid invoices. Each invoice listed will show:

- Fatura #
- Data da fatura, data de recebimento e data de pagamento Invoice date, received date and payment date
- Número de PO do Twitter relacionado Related Twitter PO number
- Moeda do pagamento da fatura Currency of invoice payment
- Quantia paga
   Amount paid
- Entidade Twitter Twitter entity

#### Para ver uma fatura específica, clique no número da fatura. To view a specific invoice, click on the **Invoice #**.

| PURCHASE OF     | RDERS IN | IVOICES PA             | YMENTS                            | CASES           | CHANG              | E REQUESTS | COMPA    | NY INFO  | DOCUMENTS                                    |
|-----------------|----------|------------------------|-----------------------------------|-----------------|--------------------|------------|----------|----------|----------------------------------------------|
| Q Search Invoic | :es      |                        |                                   |                 |                    |            |          |          | C                                            |
| Invoice#        | Туре     |                        |                                   |                 |                    | PO#        | Currency | Amount   | Operating Unit                               |
| 123456<br>Paid  | Standard | Invoiced<br>09/11/2018 | Invoice<br>Received<br>09/11/2018 | Pa<br>10/0<br>8 | id Date<br>08/2018 | 12345678   | USD      | 2,713.30 | Twitter Australia<br>Holdings Pty<br>Limited |

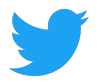

#### Visualizar detalhes da fatura

Viewing invoice details

A tela da fatura mostra todas as informações relacionadas a uma determinada fatura. Clique na guia Faturas Relacionadas para visualizar uma cópia em PDF da fatura que o Twitter processou. The invoice screen shows all information related to a given invoice. Click on the **Related Invoices** tab to view a PDF copy of the invoice Twitter processed.

| PURCHASE ORDERS                                   | INVOICES PAYMENTS                                        | CASES            | CHANGE REQUESTS                                      | COMPANY INFO     | DOCUMENTS                           |                                                      |                                      | Create Case                      |
|---------------------------------------------------|----------------------------------------------------------|------------------|------------------------------------------------------|------------------|-------------------------------------|------------------------------------------------------|--------------------------------------|----------------------------------|
| Invoice Number<br>124456<br>PO Number<br>45678901 | Bill To<br>Twitter Australia Holdings<br>Sydney, 2000 AU | Pty Limited      | Ship To<br>Twitter Australia Hold<br>Sydney, 2000 AU | ings Pty Limited | Twitt<br>Invoice Date<br>09/11/2018 | Operating<br>er Australia Holo<br>Due Da<br>10/11/20 | Unit<br>ings Pty Limit<br>ite<br>118 | ed<br>Payment Date<br>10/08/2018 |
| Item                                              |                                                          | Item Description |                                                      |                  | Quantity                            | Unit Price                                           | Currency                             | Amount                           |
| Q3 APAC Swag Budget                               |                                                          | Q3 APAC Swag     | Budget                                               |                  | 2713                                | 1                                                    | USD                                  | 2713                             |
| Q3 APAC Swag Budget                               |                                                          | Q3 APAC Swag     | Budget                                               |                  | 0.3                                 | 1                                                    | USD                                  | 0.3                              |
|                                                   | <b>SUB TOTAL</b><br>USD 2,713.3                          |                  | TAX<br>USD 0                                         |                  |                                     | TOT<br>USD 2,                                        | <b>AL</b><br>713.3                   |                                  |
| Attachments                                       |                                                          |                  |                                                      |                  |                                     |                                                      |                                      |                                  |
| File Name                                         |                                                          |                  | \$ C                                                 | reated on        |                                     |                                                      |                                      | \$                               |
| larrybird.pdf                                     |                                                          |                  | 09                                                   | 0/13/2018        |                                     |                                                      |                                      |                                  |
| Holds Related Pay                                 | ments Related Cases                                      |                  |                                                      |                  |                                     |                                                      |                                      |                                  |

Para uma determinada fatura, role a tela para baixo para analisar as reservas, pagamentos relacionados e casos relacionados (seção abaixo de anexos de fatura):

For a given Invoice, scroll down to review Holds, Related Payments and Related Cases (section below Invoice Attachments):

- Holds mostra qualquer problema relacionado a faturas Holds shows any invoice related issues
- Informações relacionadas a pagamentos relacionadas a essa fatura específica Related Payments information related to that particular invoice
- Casos relacionados mostra quaisquer questões levantadas sobre o pedido de compra através da ferramenta Q & A

Related Cases shows any questions raised about the PO via the Q&A tool

## **Pagamentos**

Payments

A guia Pagamentos mostra todos os pagamentos feitos pelo Twitter. Clique no botão Pagamento # para visualizar detalhes sobre o pagamento.

The Payments tab shows all payments made by Twitter. Click on the Payment # to view details about the payment.

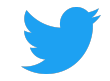

| Open Purchase Orders   | 59   | PURCHASE ORDERS           | INVOICES                               | PAYMENTS        | CASES | CHANG   | E REQUESTS     | COMPANY INFO | DOCUMENTS        |     |   |
|------------------------|------|---------------------------|----------------------------------------|-----------------|-------|---------|----------------|--------------|------------------|-----|---|
| Recent Payments        | 449  | Q Saved Searches ▽        | Status is $\operatorname{Paid} \times$ | Search Payments |       |         |                |              |                  | ×   | C |
|                        |      | Payment# F                | Payment Method                         | Payment Dat     | e     | ↓ Curre | Cleared Amount | Vendor Site  | Operating Unit   |     |   |
| Invoices Pending Revie | ·· 1 | 12345678901<br>Reconciled | Twitter Intl Wires                     | 12/21/2016      |       | USD     | 8,544.32       | LOS ALTOS-CA | Twitter France S | SAS |   |

#### Revise detalhes de pagamento e faturas relacionadas. Review payment details and related Invoices.

| Payment List > Payment # 9        | 8765432101     |                                        |              | Create Case                                              |
|-----------------------------------|----------------|----------------------------------------|--------------|----------------------------------------------------------|
| Payment Information               |                |                                        |              |                                                          |
| Payment Date<br>December 21, 2016 |                | Status<br>Reconciled                   |              | Bank Account<br>TFR_BOFA_US_USD_1234                     |
| Due Date<br>December 22, 2016     |                | Payment Method<br>Twitter Intl Wires   |              | Amount<br>8,544.32 USD                                   |
| Supplier Information              |                |                                        |              |                                                          |
| Supplier<br>Larry Bird            |                | Remit to Supplier<br>Larry Bird LLC    |              | Address<br>1355 Market Street<br>San Francisco, CA 94103 |
| Supplier Site<br>LOS ALTOS-CA     |                | Remit to Supplier Site<br>LOS ALTOS-CA |              |                                                          |
| Related Invoices                  |                |                                        |              |                                                          |
| Invoice#                          | Invoice Amount | Invoice Currency                       | Invoice Date | Description                                              |
| 12345                             | 8,544.32       | USD                                    | 10/24/2016   | Cust ID: Twitter - Larry Bird                            |

## Casos

Cases

A guia Casos mostra um histórico de perguntas feitas no Portal do fornecedor sobre pedidos de compra, faturas e outras consultas. Clique em Novo caso para fazer uma nova pergunta. The **Cases** tab shows a history of questions asked within Supplier Portal about POs, Invoices and other queries. Click on **New Case** to ask a new question.

| PURCHASE | ORDERS INVOICES         | PAYMENTS CASES | CHANGE REQUESTS COMPANY INFO | O DOCUMENTS |           |              |
|----------|-------------------------|----------------|------------------------------|-------------|-----------|--------------|
| Q Search | h Cases                 |                |                              |             |           | C ⊕ New Case |
| Case#    | Category                | Related To     | Status                       | Open Date   | Subject   |              |
| CS141    | PO Related<br>Update PO | 65000231       | Open                         | 02/01/2019  | test case |              |

Se Criar Caso for selecionado durante a revisão de uma área específica (PO, Fatura, Geral, etc.), esses detalhes serão pré-preenchidos no caso.

If Create Case is selected while reviewing a specific area (PO, Invoice, General, etc.), those details will be pre-populated in the case.

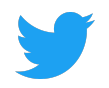

| OICE LIST / INVOICE 1254:           | 56 <b>.</b>                 |                                                        |                            |                                             |                              | Create Case  |
|-------------------------------------|-----------------------------|--------------------------------------------------------|----------------------------|---------------------------------------------|------------------------------|--------------|
| nvoice Number<br>23456<br>PO Number | Bill To<br>,                | Ship To                                                | Invoice Date<br>10/04/2018 | Operating<br>Twitter,<br>Due Da<br>11/18/20 | g Unit<br>Inc.<br>ate<br>D18 | Payment Date |
| Item                                |                             | Item Description                                       | Quantity                   | Unit Price                                  | Currency                     | Amount       |
| Larry Birds Jump Fe                 | stival - Birds Nest Beanies | Larry Birds Jump Festival - Birds Nest Beanies March 5 | 0                          | 1                                           | USD                          | 0            |
| Larry Birds Jump Fe                 | stival - Birds Nest Beanies | Larry Birds Jump Festival - Birds Nest Beanies March 5 | 7600                       | 1                                           | USD                          | 7600         |
| Shipping                            |                             |                                                        |                            |                                             | USD                          | 496.43       |
|                                     |                             |                                                        | _                          |                                             |                              |              |
| SUB TOTAL<br>USD 8,096.43           |                             | TAX                                                    |                            | TOT                                         | AL                           |              |

Preencha todas as informações relevantes para permitir que o Twitter responda às perguntas rapidamente. E-mails serão enviados para contatos relacionados quando o Twitter responder. Clique em Enviar para enviar sua pergunta ao Twitter. Fill out all relevant information to allow Twitter to answer questions quickly. Emails will be sent to related contacts when Twitter has responded. Click on **Submit** to send your

question to Twitter.

| Invoice List > Invoice#123456 > Create Case |            | ⊘ Submit       |
|---------------------------------------------|------------|----------------|
| Category<br>Invoice Related                 |            | * *            |
| Sub Category<br>Select                      |            | *              |
| Invoice Number<br>123456                    |            | *              |
| Title<br>Summarize the issue                |            |                |
| Describe the issue in details.              |            |                |
| Attachments                                 |            | New Attachment |
| Name \$                                     | Created on | \$             |
|                                             |            |                |

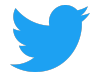

### Pedido de mudança

Change Request

Quaisquer alterações ou atualizações feitas em Informações da empresa serão registradas aqui. Alterações com um status de "Pendente" estão sob revisão pelo Twitter. As alterações aprovadas pelo Twitter terão um status "Aprovado", enquanto as alterações rejeitadas terão um status "Rejeitado". Any changes or updates made under **Company Info** will be logged here. Changes with a Status of "Pending" are under review by Twitter. Changes approved by Twitter will have an "Approved" Status, whereas rejected changes will have a "Rejected" Status.

Não é possível fazer alterações em solicitações de mudança pendentes. Em vez disso, selecione Cancelar e edite as informações desejadas na guia Informações da empresa novamente. O pedido original terá um status "Cancelado".

Changes cannot be made to any Pending Change Requests. Instead, select Cancel and edit the desired information from the Company Info tab again. The original Request will have a status of "Cancelled."

| PURCHASE ORDERS      | INVOICES           | PAYMENTS | CASES | CHANGE REQUESTS | COMPANY INFO | DOCUMENTS |   |
|----------------------|--------------------|----------|-------|-----------------|--------------|-----------|---|
| Q Search Change Rege | uests              |          |       |                 |              |           | C |
| CR#                  | Туре               | Requeste | ed By | Requested Date  | Status       |           |   |
| CR881                | Contact New        | Larry Bi | rd    | 03/08/2019      | Pending      | Cancel    |   |
| CR880                | Location<br>Update | Larry Bi | rd    | 03/08/2019      | Pending      | Cancel    |   |
| CR879                | Location<br>New    | Larry Bi | rd    | 03/07/2019      | Cancelled    |           |   |
| CR878                | Contact<br>New     | Larry Bi | rd    | 03/07/2019      | Pending      | Cancel    |   |

#### Informação da companhia

Company Info

As guias Informações da empresa exibem os detalhes compartilhados com o Twitter durante o Onboarding. A seleção de uma subguia permite que você revise esses detalhes e adicione ou faça as alterações necessárias nas informações da empresa, locais, contatos, bancos e anexos. The **Company Info** tabs displays the details shared with Twitter during Onboarding.

Selecting a sub-tab allows you to review these details, and add or make any necessary changes to Company Information, Locations, Contacts, Banks and Attachments.

#### Editando informações da empresa

Editing Company Information

Depois que qualquer alteração for feita nos detalhes na guia Informações da empresa, clique em Salvar no Twitter para revisar e confirmar essas alterações em nossos registros ou descartar as alterações clicando em Redefinir.

After any changes are made to the detail on the Company Information tab, click Save for Twitter to review and acknowledge these changes in our records, or discard changes by clicking on Reset.

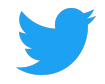

| PURCHASE ORDERS                     | INVOICES | PAYMENTS   | CASES   | CHAN       | GE REQUESTS                  |     | DOCUMENTS |
|-------------------------------------|----------|------------|---------|------------|------------------------------|-----|-----------|
| Company Information                 | Location | ons 🖪 Cont | tacts 🛄 | Banks      | @ Attachmer                  | nts |           |
| Company Information                 |          |            |         |            |                              |     | 🗟 Save    |
| Supplier Name<br>Larry Bird LLC     |          |            | *       | Alt        | ernate Name                  |     |           |
| Supplier Type<br>Supplier           |          |            |         | Та)<br>12- | dentification No<br>34567890 |     |           |
| Industrial Classification<br>Select |          |            | Ŧ       |            |                              |     |           |

#### Adicionando e editando novos locais

Adding and Editing new Locations

Clique em Novo para adicionar um local e insira todos os campos obrigatórios (marcados com um \*). Clique em Salvar. Uma bolha pop-up de sucesso será exibida para confirmar o recebimento da solicitação pelo Twitter.

Click on New to add a Location and enter all required fields (marked with an \*). Click on Save. A Success pop up bubble will be displayed to confirm Twitter's receipt of the request.

Os detalhes que foram solicitados mostrarão um status "Pendente" enquanto nossa equipe revisa essa alteração e pode ser rastreada na guia Solicitação de mudança. Depois que o Twitter analisar e aprovar, o status será exibido como "Ativo".

The details that were requested will show a "Pending" status while our team reviews this change and can be tracked on the Change Request tab. Once Twitter has reviewed and approved the Status will show as "Active."

| PURCHASE ORDERS   | S INVOICES PAYME                              | NTS CASES CH        | ANGE REQUE  | STS COMPAN            | IY INFO DOCUMENTS                 |
|-------------------|-----------------------------------------------|---------------------|-------------|-----------------------|-----------------------------------|
| 🚊 Company Inform  | ation       Locations                         | 🖪 Contacts 🛛 🛄 Banl | ks 🥝 Atta   | achments              |                                   |
| Locations         |                                               |                     | Q Filter Lo | cations               | 3 Locations C                     |
| Address Name      | Address                                       | Country             | Status      | Purpose               | Communication                     |
| San Francisco, CA | 1355 Market Street<br>San Francisco, CA 94103 | United States       | PENDING     | Purchasing<br>Payment | @larrybird@twitter.com            |
| San Francisco, CA | 1355 Market Street<br>San Francisco, CA 94103 | United States       | Active      | Purchasing            | ❷<br>₪<br>@ larrybird@twitter.com |
| San Francisco, CA | 1355 Market Street<br>San Francisco, CA 94103 | United States       | Active      | Purchasing<br>Payment | ∂<br>larrybird@twitter.com        |

Depois que qualquer alteração for feita nos detalhes do Local, clique em Salvar para o Twitter revisar e confirmar essas alterações em nossos registros (rastreadas na guia Solicitação de Mudança). After any changes are made to Location details, click on **Save** for Twitter to review and acknowledge these changes in our records (tracked on the **Change Request** tab).

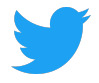

Precisa remover um local? Abra um caso e solicite a data final de um local. Need to remove a location? Open a Case and request the end date of a location.

#### Adicionando e editando novos contatos

Adding and Editing New Contacts

Na guia Contatos, clique em Novo para adicionar um contato e preencher todos os detalhes (primeiro e último nome e e-mail são obrigatórios).

On the Contacts tab, click New to add a Contact and complete all details (First and Last Name and Email are required).

| PURCHASE ORDERS       | INVOICES    | PAYMENTS  | CASES | CHANGE RE | QUESTS       | COMPANY INFO      | DOCUMENT | S     |
|-----------------------|-------------|-----------|-------|-----------|--------------|-------------------|----------|-------|
| 🗒 Company Information | n 🌒 Locatio | ons 🖪 Con | tacts | 📕 Banks 🧷 | Attachme     | nts               |          |       |
| Contacts              |             |           |       | Q Fil     | ter Contacts |                   | C        | ⊕ New |
| Name                  | Department  | Title     |       | Status    | Email        |                   | Phone    |       |
| Larry Bird            |             |           |       | Active    | Larry        | /bird@twitter.com |          |       |

Nos Detalhes de Contato, a seleção do Portal Acesso Necessário permitirá que o Contato acesse o Portal do Fornecedor. A caixa de seleção Aqueles contatos com o acesso obrigatório ao portal não marcada só servirá como informações úteis para o Twitter.

On the Contact Details, selecting the **Required Portal Access** will allow the Contact to access the Supplier Portal. Those Contacts with the **Required Portal Access** checkbox not checked will only serve as helpful information for Twitter.

Uma empresa com vários locais pode associar um contato a um de seus locais; Clique em Novo e selecione um local no menu suspenso.

A company with multiple locations can associate a Contact with one of their locations; click on New and select a location from the dropdown menu.

| 🖩 Company Information          | Locations | Contacts | Ba | anks 🕜 Attachments |            |       |
|--------------------------------|-----------|----------|----|--------------------|------------|-------|
| Contact Details                |           |          |    |                    | ← Contacts | Save  |
|                                |           |          |    |                    |            |       |
| First Name<br>LARRY            |           |          | *  | Last Name<br>BIRD  |            | *     |
| Email<br>LARRYBIRD@TWITTER.COM |           |          | *  | Telephone          |            |       |
| Require Portal Access          |           |          |    | End Date           |            |       |
| Associated Locations           |           |          |    |                    |            | ① New |
| Address Name                   | Status    | End Date |    |                    |            |       |

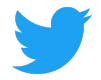

Atualize os Contatos e forneça acesso ao Portal do Fornecedor selecionando o Portal de Acesso Necessário.

Update Contacts and provide access to the Supplier Portal by selecting the Required Portal Access.

Depois que qualquer alteração for feita nos Contatos, clique em Salvar para o Twitter revisar e confirmar essas alterações em nossos registros (rastreadas na guia Solicitação de Mudança). Somente depois que o Twitter tiver aprovado a nova caixa de seleção Contatos com o Portal de Acesso Necessário, eles receberão suas credenciais de login; seu status será exibido como "Ativo".

After any changes are made to **Contacts**, click **Save** for Writter to review and acknowledge these changes in our records (tracked on the **Change Request** tab). Only <u>after</u> Twitter has approved new Contacts with the **Required Portal Access** checkbox checked will they receive their login credentials; their Status will show as "Active."

Precisa remover um contato? Adicione uma data final em seus detalhes de contato. Need to remove a contact? Add an **End Date** on their Contact Details.

## Adicionando e Editando Bancos

Adding and Editing Banks

Adicione ou atualize os bancos. Depois que qualquer alteração for feita nos detalhes dentro dos Bancos, clique em Salvar para o Twitter revisar e confirmar essas alterações em nossos registros (rastreados na guia Solicitação de Mudança).

Add or update Banks. After any changes are made to the detail within Banks, click Save for Twitter to review and acknowledge these changes in our records (tracked on the Change Request tab).

Ao inserir novas informações bancárias, uma vez inserido o número de roteamento, ele preencherá automaticamente o nome do banco, o nome da filial, o endereço, a cidade, o estado e o código postal. When entering in New bank information, once routing number is entered it will auto populate Bank Name, Branch Name, Address, City, State and Zip Code.

Precisa remover as informações bancárias? Abra um caso e solicite uma data final de um banco. Need to remove bank info? Open a Case and request an end date of a bank.

| 🗒 Company Informatio | on <b>Q</b> Locations | Contacts   | 📕 Banks |   | Ø Attachmer  | nts    |                              |
|----------------------|-----------------------|------------|---------|---|--------------|--------|------------------------------|
| Banks                |                       |            |         | ٩ | Filter Banks |        | 1 Banks C <sup>4</sup> ⊕ New |
| Bank Name            | Branch Name           | Account    | IBAN    |   | Currency     | Status | Account Name                 |
| Bank of America      | BANK OF AMER          | XXXXXX1234 |         |   | USD          | Active | Larry Bird                   |

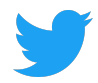

| I Company Information 🕴 L            | ocations 🖪 Contacts 📕 B                     | anks 🥝 Attachments             |                          |      |
|--------------------------------------|---------------------------------------------|--------------------------------|--------------------------|------|
| Bank Details                         |                                             |                                | ← Banks                  | Save |
| Require Intermediary Bank<br>Details | Are International Payments<br>Allowed?<br>✔ | Payment Method<br>Select       | Account Type<br>CHECKING | × *  |
| Country<br>United States             | * * *                                       | Accepted Currency<br>USD       |                          | × *  |
| Routing Number<br>123456789          | *                                           | SWIFT Code<br>ABCD1234         |                          |      |
| Bank Name<br>BANK OF AMERICA, N.A.   | *                                           | Branch Name                    |                          |      |
| Account Number<br>1234567890         | *                                           | Beneficiary Name<br>LARRY BIRD |                          | *    |
| Address1<br>1355 MARKET STREET       |                                             | City<br>SAN FRANCISCO          |                          |      |
| State<br>CA                          |                                             | Zip Code<br>94103              |                          |      |

### Adicionando Anexos

Adding Attachments

Clique em Novo para adicionar quaisquer Anexos, por exemplo, quaisquer documentos legais ou fiscais. Selecione uma categoria, do fornecedor - uma empresa compartilhando documentos com o Twitter ou com o fornecedor - compartilhando documentos do Twitter com uma empresa e adicionando um título. Arraste ou envie o arquivo e clique em Salvar. Uma vez anexado, o arquivo pode ser baixado. Click **New** to add any **Attachments**, for example any legal or tax documents. Select a Category, **From Supplier** - a company sharing documents with Twitter or **To Supplier** -Twitter sharing documents with a company and add a **Title**. Drag or Upload file and click on **Save**. Once attached, the file can be downloaded.

Todos os Anexos também estarão disponíveis na guia Documentos. All **Attachments** will also be available under the **Documents** tab.

Precisa excluir o anexo? Abrir um caso Need to delete attachment? Open a Case

| 🗒 Company Inform | nation 🏾 🎙 Locations | 🖪 Contacts 🛛 🗮 Ba | nks 🖉 Attachments        |                 |
|------------------|----------------------|-------------------|--------------------------|-----------------|
| Attachments      |                      |                   |                          | C'      New     |
| Title            | Description          | Category          | Creation Date Created By | Attachment Name |
| TESTING          |                      | From Supplier     | March 08,2019 Larry Bird | 1.pdf           |
| TESTING          |                      | To Supplier       | March 08,2019 Larry Bird | 🔕 1.pdf         |

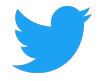

#### **Documentos**

Documents

Visualize e baixe documentos anexados pelo Twitter ou por uma empresa. Clique em Novo para adicionar anexos. Selecione uma Categoria, escolha De Fornecedor - uma empresa compartilhando documentos com o Twitter ou Para Fornecedor - Twitter compartilhando documentos com uma empresa e adicionando um Título. Arraste ou envie o arquivo e clique em Salvar. View and download documents attached by Twitter or a company. Click **New** to add any attachments. Select a Category, choose **From Supplier** - a company sharing documents with Twitter or **To Supplier** - Twitter sharing documents with a company and add a **Title**. Drag or Upload file and click on **Save**.

Quaisquer documentos anexados na guia Documentos não serão exibidos na guia Anexos em Informações da empresa.

Any documents attached on the Documents tab will not show on the Attachments tab under Company Info.

| Add Attachment     |        | >       | < Ichi   |
|--------------------|--------|---------|----------|
| Category<br>Select |        | *       | • 1      |
| Title              |        | *       | • 1      |
| Description        |        |         | P        |
| Drag/Upload File   | Cancel |         | • 1      |
|                    | Save   | X Close | )<br>• 1 |

| PURCHASE ORDERS | INVOICES          | PAYMENTS | CASES (      | CHANGE REQUESTS  | COMPANY INFO | DOCUMENTS            |          |
|-----------------|-------------------|----------|--------------|------------------|--------------|----------------------|----------|
| Q Search        |                   |          |              |                  |              | C                    | ① New    |
| Title           | Description       |          | Category     | Creation Date    | Created By   | Attachment Name      |          |
| 1056318.pdf     | PDF Invoice Image |          | Invoice Inte | ernal 10/11/2018 | MARKVIEW     | <b>4</b> 1056318.pdf |          |
| 1055160.pdf     | PDF Invoice Image |          | Invoice Inte | ernal 10/10/2018 | MARKVIEW     | 🎒 1055160.pdf        |          |
| PO_81_10120631  |                   |          | Documents    | s 10/09/2018     | AUTOINSTALL  | PO_81_10120631_      | 0_US.pdf |
| 1051387.pdf     | PDF Invoice Image |          | Invoice Inte | ernal 10/09/2018 | MARKVIEW     | 🕙 1051387.pdf        |          |

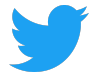

#### Personalizando vistas

Customizing Views

### Customizando a visão de pedidos

Customizing the Purchase Orders View

Use a caixa de pesquisa para localizar os pedidos específicos e filtrar seus pedidos com base em qualquer critério de pedido:

Use the **Search** box to find specific for POs and filter your POs based on any PO criteria:

- Número do pedido • PO Number
- Status (Aberto, Fechado) • Status (Open, Closed)
- Data Aprovada Approved Date
- Montante (Amount)
- Solicitante (o proprietário comercial do Twitter do PO) (Requestor (the Twitter business owner of the PO))
- Comprador • (Buyer)
- Tipo •
- (Type)

DICA PRO: Use Any Of como um operador de critérios de pesquisa "OU" e ou Nenhum de um operador de critérios de pesquisa "NÃO CONTIDA". PRO TIP: Use Any Of as an "OR" search criteria operator, and or None Of as a "DOES NOT CONTAIN" search criteria operator.

| Q        | Open Purcha                                     | se Orders 🗢        | Sear | ch Purchase Ord | ers      |           |             |                                      | C                     |
|----------|-------------------------------------------------|--------------------|------|-----------------|----------|-----------|-------------|--------------------------------------|-----------------------|
| P        | ≡ Public Vi                                     | ews                | 5    | Approved Date   | Currency | Amount    | Rem. Amount | Contact                              | Operating Unit        |
| 10<br>St | <ul> <li>Open Put</li> <li>My Views</li> </ul>  | rchase Orders      | en   | 10/09/2018      | USD      | 21,640.00 | 21,640.00   | Bird, Larry<br>Larrybird@twitter.com | Twitter, Inc.         |
| 10<br>St | Whee Sea                                        | rch<br>ïew         | en   | 10/05/2018      | USD      |           |             | Bird, Larry<br>Larrybird@twitter.com | Twitter, Inc.         |
| 45<br>St | <ul><li>S Reset to</li><li>+ Create N</li></ul> | Default<br>ew View | en   | 10/05/2018      | USD      | 19,000.00 | 19,000.00   | Bird, Larry<br>Larrybird@twitter.com | Twitter France<br>SAS |

| Q TESTING ♥               | PO Number cont | tains 620 × Se | arch Purcha | se Orders |             |             | ×C             |
|---------------------------|----------------|----------------|-------------|-----------|-------------|-------------|----------------|
| PO#                       | Status         | Approved Date  | Currency    | Amount    | Rem. Amount | Contact     | Operating Unit |
| 12345678/0<br>Standard PO | Open           | 10/05/2018     | USD         | 8,390.20  | 0           | Bird, Larry | Twitter, Inc.  |

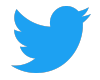

## Salvando uma pesquisa

Saving a search

Salve uma pesquisa selecionando "Criar nova exibição" na caixa suspensa Pesquisar. Save a search by selecting "**Create New View**" under the Search drop down box.

| PURCHASE ORDERS    | INVOICES PAY   | MENTS CASES     | CHANGE RE  | EQUESTS | COMPANY INFO DOCUMENTS   |         |                |     |
|--------------------|----------------|-----------------|------------|---------|--------------------------|---------|----------------|-----|
| Q Saved Searches ⊽ | Status is Open | × Search Purcha | se Orders  |         |                          |         |                | × C |
| Public Views       | Status         | Approved Date   | Currency A | Amount  | Rem. Amount              | Contact | Operating Unit |     |
| None               |                |                 |            |         |                          |         |                |     |
| ≡ My Views         |                |                 |            |         |                          |         |                |     |
| None               |                |                 |            |         |                          |         |                |     |
| View Search        |                |                 |            |         |                          |         |                |     |
| Dpdate View        |                |                 |            |         |                          |         |                |     |
| S Reset to Default |                |                 |            |         | Durohana Ordara          |         |                |     |
| + Create New View  |                |                 |            |         | No Purchased Orders yet. |         |                |     |

Nomeie a nova vista e decida se esta vista deve ser:

Name the New View, and decide if this View should be:

- Público (compartilhado com outras pessoas em sua empresa que também têm acesso ao Portal) • Public (shared with others in your Company that also have access to the Portal)
- Padrão (exibido no login) Default (displayed on login) •

## Salve a vista

Save the View

| Create New View                                 |                                                         |
|-------------------------------------------------|---------------------------------------------------------|
| Name<br>Open Purchase Orders                    |                                                         |
| Slide below to make this view private<br>Public | Slide below to make this view your default view Default |
| Search Criteria                                 | <b>N</b>                                                |
| Status is Open                                  |                                                         |
|                                                 |                                                         |
|                                                 |                                                         |
|                                                 | Cases) Di Saus                                          |
|                                                 | Cancel 🖻 Sat                                            |

O Supplier Connect oferece a capacidade de pesquisar e criar novas visualizações a partir de qualquer guia (Fatura, Pagamentos, etc.). Supplier Connect offers the ability to search and create new views from any tab (Invoice, Payments, etc.).